# EPSON<sup>®</sup> EMP-835/830

| Instalación1                                  |
|-----------------------------------------------|
| Conexiones 1                                  |
| Preparación y ajustes de la proyección3       |
| Apagado del proyector8                        |
| Funciones útiles 9                            |
| Lista de opciones del menú de configuración13 |
| Estado de los indicadores14                   |
| Reemplazo de la lámpara 16                    |
| Contenido de los manuales                     |

Nombres y funciones de los botones principales del mando a distancia .....Última página

Asegúrese de leer el manual de instrucciones antes de usar el proyector.

# **ADVERTENCIA**

No mire directamente hacia la lente del proyector.

# Guía de referencia rápida

# Instalación

Instale el proyector de manera que la distancia desde la pantalla hasta la lente del proyector esté entre 86 y 1.473 cm. Cuanto menor sea la distancia entre los dos, más pequeñas serán las imágenes, y cuanto mayor sea la distancia, más grandes serán las imágenes.Ajuste la distancia de acuerdo con el tamaño de la pantalla.

 Manual de instrucciones
 "Tamaño de la pantalla y distancia de proyección"

# Conexiones

Asegúrese de desconectar la alimentación de todos los componentes antes de realizar cualquiera de las siguientes conexiones.

Manual de instrucciones "Conexión a un ordenador" "Conexión a un fuente de vídeo"

# Cuando esté conectando un ordenador o fuente de vídeo

El puerto [Audio] a usar es el puerto que está en el mismo cuadro que el puerto que se está usando para entrar las señales de imagen. Sin embargo, si las señales del vídeo componente entran desde un reproductor de DVD o algún otro equipo al puerto [Computer1 (o 2)

de DVD o algun otro equipo al puerto [Computer1 (o 2) /Component], puede usar uno de los dos tipos de puertos de entrada de audio indicados a continuación dependiendo del tipo de cable de audio que usa.

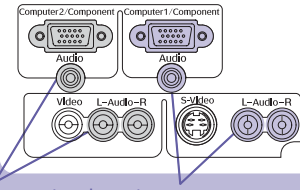

Al conectar al puerto [Computer2/Compon ent]. ent].

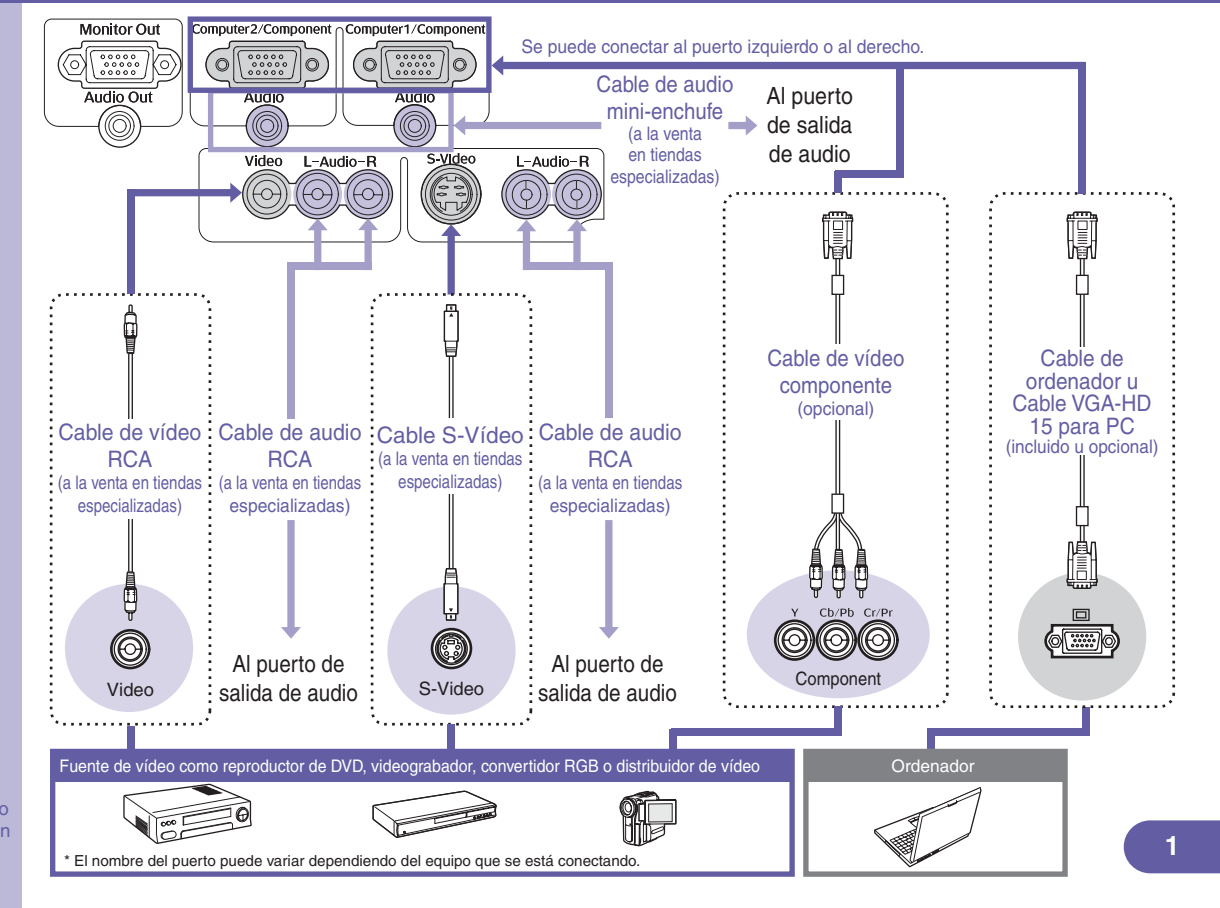

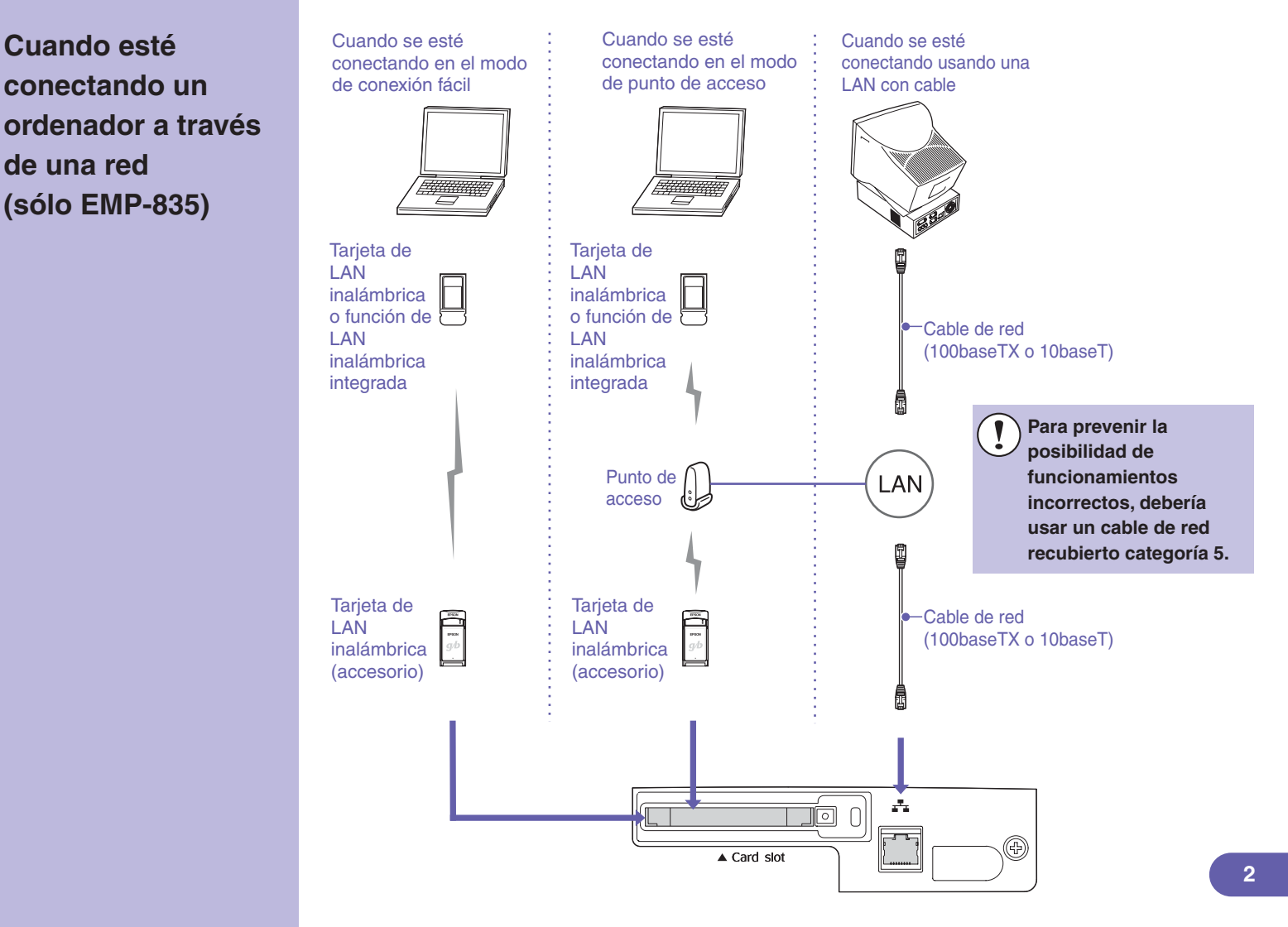

# Preparación y ajustes de la proyección

Conecte el cable de alimentación al provector y a una toma de corriente eléctrica.

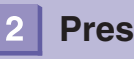

# Presione 🙆.

## ¡Simple!

Cuando se ajusta "Direct Power ON" a "ON", se conectará la alimentación al conectar el cable de alimentación, sin necesidad de presionar 🐻 .

Manual de instrucciones "Lista de comandos del menú de configuración"

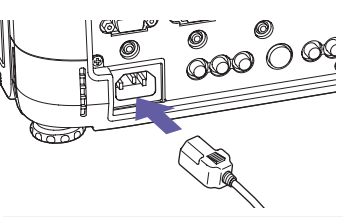

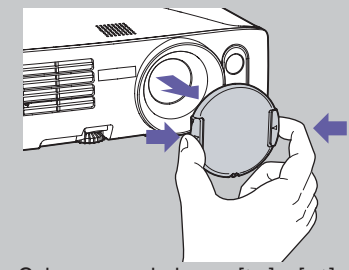

• Coloque sus dedos en  $[\triangleright]$  y  $[\triangleleft]$  sobre la cubierta de la lente y presione mientras tira de la cubierta de la lente hacia afuera para quitarla.

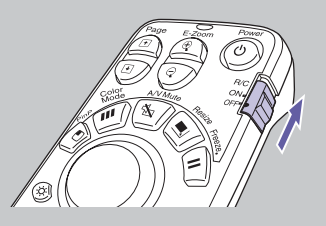

 Para usar el mando a distancia. ajuste el interruptor [R/C] a "ON".

Se escuchará un pitido y el indicador Power cambiará para parpadear en verde.

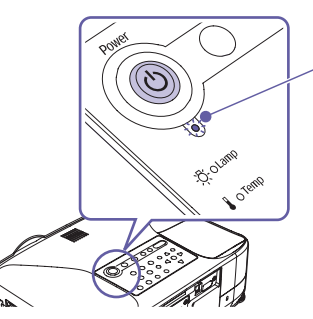

#### Indicador Power

Parpadeando en verde (calentamiento en progreso/aprox. 30 segundos)  $\rightarrow$  Iluminado en verde

- no funcionará mientras está en progreso el calentamiento
- Si está habilitada la protección con contraseña, se visualizará la pantalla de entrada de contraseña. Introduzca la contraseña.
  - Manual de instrucciones "Prevención contra robos (contraseña) protegida) "

# Conecte la alimentación de la fuente de entrada.

## ¡Simple!

El enfoque automático se activará cuando comience la proyección. También puede ajustar el proyector de manera que se ejecute la configuración rápida.

Manual de instrucciones "Lista de comandos del menú de configuración"

## ¡Simple!

Las imágenes proyectadas se pueden ajustar fácilmente para obtener imágenes óptimas usando solamente estos botones del panel de control del proyector.

Source Search

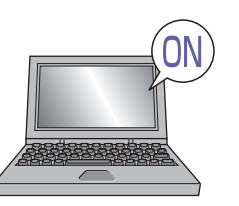

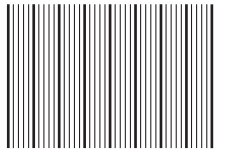

(Mientras se está ejecutando el enfoque automático)

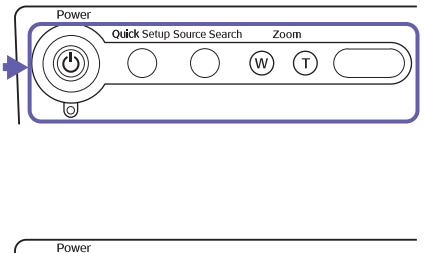

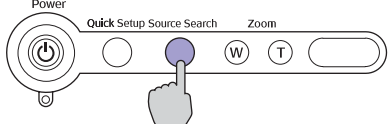

En el equipo de vídeo presione el botón [Play].

Cuando comienza la proyección, la función de enfoque automático se activará para ajustar automáticamente el enfoque de las imágenes proyectadas. Aparecerá una pantalla como la indicada a la izquierda mientras el ajuste está en progreso, pero esto es normal.

Si es necesario, presione los botones de zoom w y r para realizar ajustes finos al tamaño de la imagen.

Cuando se ejecuta la configuración rápida, las imágenes se ajustan sólo con un toque de manera que encajan exactamente en el área de la pantalla.

Si no se proyectan las imágenes deseadas, presione ou una vez más.

Si está usando el EMP-835 y el proyector no cambia a EasyMP, presione EasyMP.

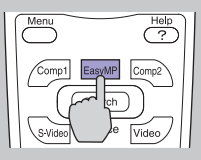

Para cambiar usando el mando a distancia...

#### Presione (Search).

Para seleccionar las imágenes que desea provectar mientras visualiza todas las imágenes que están entrando... (Función de vista preliminar)

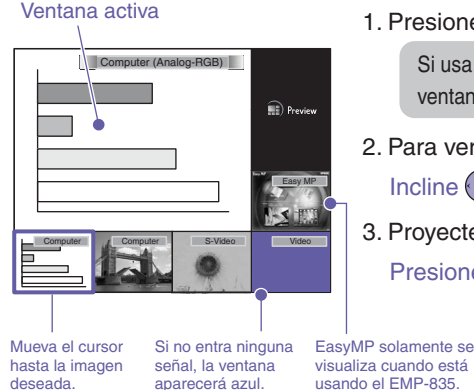

Preview 1. Presione 7

> Si usa cualquier botón para cambiar la fuente de entrada, se cerrará la ventana de previsualización y se proyectarán las imágenes seleccionadas.

2. Para ver detalles de la imagen, cambie a la ventana activa. Incline () para seleccionar una imagen y luego presione

Quizás deba cambiar la fuente de salida del ordenador. Para

cambiar, mantenga pulsada la tecla Fina y presione la tecla Fina

(con un símbolo como 🦳 o 🖳 en ella). Una vez que se cambia

el ajuste, la provección comenzará después de un corto periodo.

3. Proyecte las imágenes en la ventana activa.

Presione Enter

Manual de instrucciones "Selección de una fuente de imagen mientras se visualizan imágenes proyectadas (Función de vista preliminar)"

Si la fuente no cambia a un PC portátil conectado mediante un cable de ordenador...

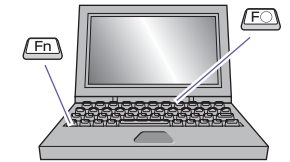

| Ejemplos de cambio de la salida |                                                           |  |  |
|---------------------------------|-----------------------------------------------------------|--|--|
| NEC                             | <b>.</b>                                                  |  |  |
| Panasonic                       |                                                           |  |  |
| TOSHIBA                         | (Fn) + (F5)                                               |  |  |
| IBM                             | (Fn) (F7)                                                 |  |  |
| SONY                            |                                                           |  |  |
| FUJITSU                         | (Fn) + (F10)                                              |  |  |
| Macintosh                       | Realice el ajuste de espejo o detección de visualización. |  |  |
|                                 |                                                           |  |  |

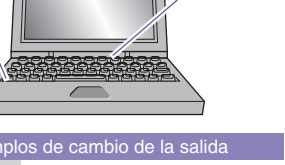

Si no se provectan imágenes aún después de realizar lo antes mencionado, presione (?) del mando a distancia. Se visualizará la ayuda interactiva.

Entonces debe responder a las preguntas para obtener los ajustes óptimos.

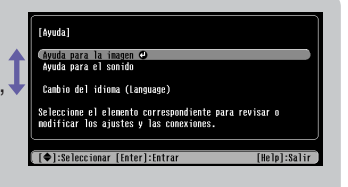

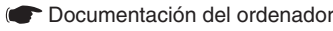

# Ajuste de las imágenes proyectadas (Si está instalando el proyector por primera vez o después de trasladarlo)

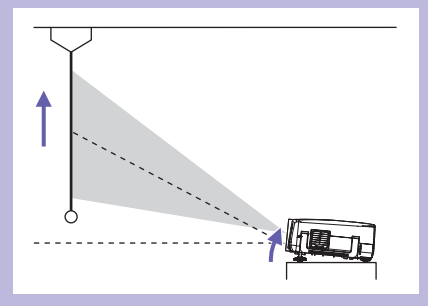

## Ajustando el ángulo de proyección

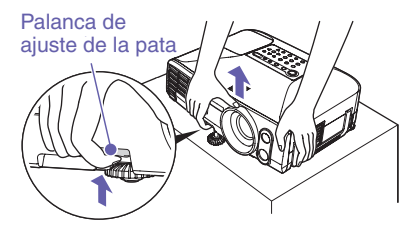

Mientras tira de la palanca de ajuste de la pata, levante la parte delantera del proyector de manera que la pata ajustable delantera se pueda extender. La función "V-Keystone auto." funcionará cuando el proyector esté inclinado.

Para retraer la pata ajustable delantera, empuje suavemente el proyector hacia abajo mientras tira de la palanca de ajuste de la pata.

Manual de instrucciones "Ajuste de la posición y el tamaño del área de proyección"

 Si se inclina horizontalmente, ajuste usando la pata ajustable trasera izquierda y derecha.

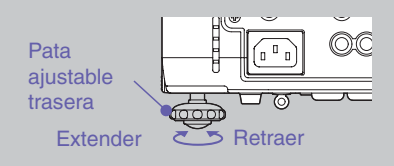

 Si se reduce la altura de las imágenes después de la corrección trapezoidal vertical, ejecute la Quick Setup como se describe en la siguiente página, o ajuste la altura manualmente mediante el siguiente procedimiento: Menús de configuración: "Regulación" -

"Keystone" - "H/V-Keystone" - "Horz./Vert./Altura" - "Altura"

Manual de instrucciones "Corrección manual de la distorsión del área de proyección"

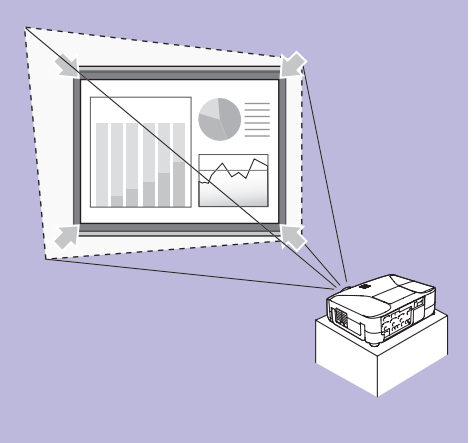

## ¡Simple!

La corrección trapezoidal y el enfoque se completará después de presionar

También puede usar esta función juntamente con la función Wall Shot.

Manual de instrucciones "Lista de comandos del menú de configuración"

### Imágenes atractivas fácilmente, con un sólo toque:

Los siguientes ajustes se realizan automáticamente con un sólo toque:

• Ajuste de enfoque (Enfoque automático)

Corrección trapezoidal (Auto Quick Corner)

Esto corrige automáticamente la distorsión del área de proyección que ocurre cuando se inclina el proyector, de manera que las imágenes sean proyectadas con una relación de pantalla de 4:3. Si se usa una pantalla (4:3) para proyección, esta función se puede usar de manera que el área de proyección entre exactamente en la pantalla.

Quick Setup

1. Presione

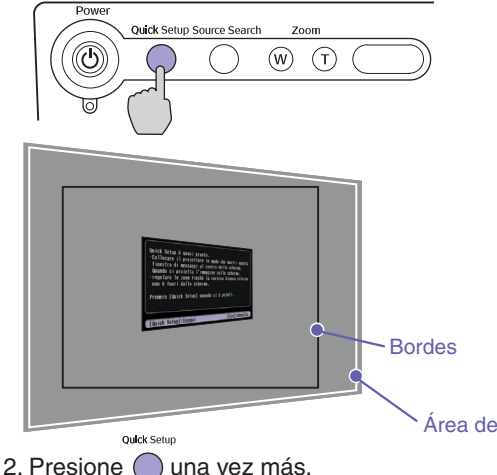

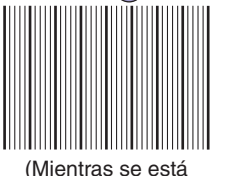

(Mientras se está ejecutando el enfoque automático) (Mientras se está ejecutando la función Auto Quick Corner)

Se visualizará "Quick Setup se está preparando.".

Si está proyectando en una pantalla, o en una pizarra blanca o negra, ajuste el área de proyección de manera que encaje dentro de los bordes de la pantalla o pizarra. Asegúrese de ajustar de manera que el borde superior de la pantalla quede dentro del área de proyección. Si proyecta en una pared u otra superficie, ajuste el área de proyección a la posición y el tamaño deseado.

Área de proyección

Comenzará el ajuste del área de proyección. Mientras está en progreso el ajuste, se visualizarán las pantallas indicadas a la izquierda para medir las condiciones de la superficie de proyección. Los siguientes muestran como el área de proyección se ajusta usando la función Auto Quick Corner.

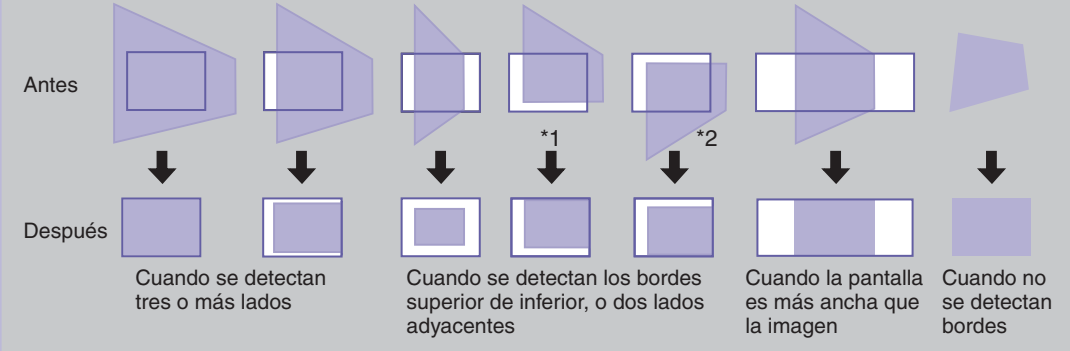

El Auto Quick Corner funciona correctamente si se realiza antes lo siguiente.

\*1 Cuando el menú "Proyección" se ajusta a "Frontal", ajuste el área proyectada de manera que el borde superior del marco de la pantalla se encuentre dentro del área.

\*2 Cuando el menú "Proyección" se ajusta a "Frontal/Techo", ajuste el área proyectada de manera que el borde inferior del marco de la pantalla se encuentre dentro del área.

# Apagado del proyector

# Desconecte el equipo conectado al proyector.

Presione (6) dos veces para desconectar el proyector.

## ¡Simple!

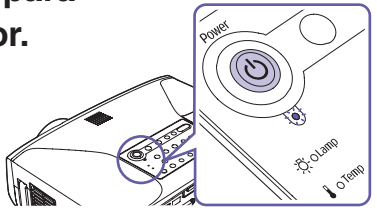

- Si aparece el mensaje "El proyector está sobrecalentado. Limpie o reemplace el filtro de aire y disminuya la temperatura de la habitación." durante la proyección de imágenes, presione apara desconectar la alimentación y luego limpie o reemplace los filtros de aire.
  - Manual de instrucciones "Limpieza de los filtros de aire y la entrada de aire", "Reemplazo de los filtros de aire"
- Ajuste el interruptor [R/C] del mando a distancia a "OFF" después de usar.

La vida útil de la pila se reducirá si se deja innecesariamente en "ON".

Después de usar el proyector, puede desconectar el cable de alimentación y trasladar el proyector enseguida.

### Manual de instrucciones "Apagado del proyector"

# **Funciones útiles**

# Proyectando en una pizarra o pared

• Wall Shot ( p.10

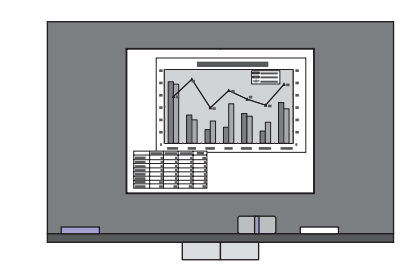

• Ajusta las imágenes a sus colores naturales

# Indicando una parte de la imagen para explicar

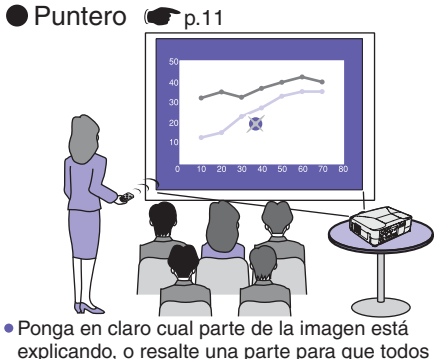

presten atención a la misma

#### 

 Los diagramas detallados, o las letras pequeñas se ven fácilmente ampliándolas

# Haciendo una presentación sin un ratón

Ratón inalámbrico ( p.12
 Controle el puntero de un ratón desde un lugar

 Controle el puntero de un ratón desde un lugar alejado del ordenador usando el mando a distancia

# Pausando las imagines y el sonido momentáneamente

Fondo (A/V Mute) r.10

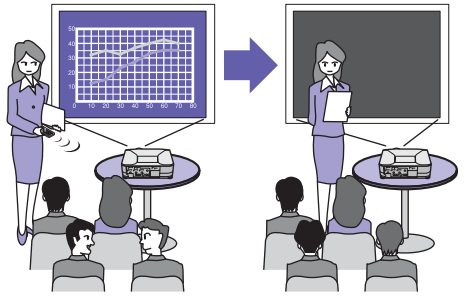

 Permita que la audiencia se concentre en su conversación al detener momentáneamente la proyección

 Haga una pausa en la proyección mientras cambia de archivos

# Si proyecta sobre una pizarra o una pared

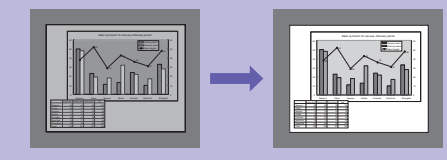

## Wall Shot

Automáticamente ajusta los colores de la imagen de manera que se puedan lograr colores naturales aunque el área de proyección no sea blanca o aunque la pantalla esté cerca de un lugar iluminado como una ventana.

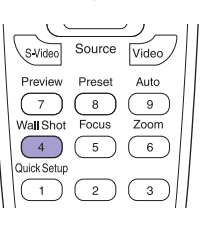

1. Presione 4.

El estado actual se visualiza en la pantalla.

2. Presione A mientras se visualiza el estado para cambiarlo a "Wall Shot ON".

Se proyectarán los colores en el orden rojo  $\rightarrow$  verde  $\rightarrow$  azul  $\rightarrow$  negro durante aproximadamente cinco segundos, y luego se visualizarán las imágenes corregidas.

Manual de instrucciones "Proyectando imágenes fáciles de ver sin una pantalla (Wall Shot)"

Cuando se desconecta la alimentación del proyector, las imágenes serán proyectadas con el estado ajustado a "Wall Shot OFF". Si se proyecta en la misma ubicación que antes, presione dos veces  $\stackrel{Wall Shot}{4}$ , para proyectar imágenes usando los valores de ajuste anteriores sin necesidad de repetir las mediciones. El estado cambiará en el siguiente orden "Wall Shot OFF"  $\rightarrow$  "Wall Shot ON"  $\rightarrow$  "Llamada Wall Shot" cada vez que presione  $\stackrel{Wall Shot}{4}$ .

# Apagado temporal de imágenes y sonido

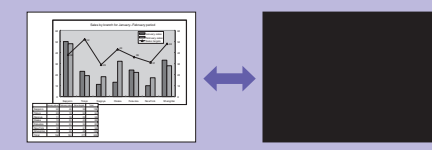

## Función de fondo (A/V Mute)

Use esta función cuando desee detener momentáneamente la visualización de las imágenes que se están proyectando, por ejemplo si desea hablar brevemente o cambiar el archivo que se está proyectando.

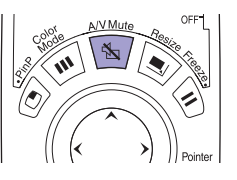

Presione 🛐.

Se apagan las imágenes y el sonido (fondo activo).

Presione 🔨 una vez más.

Se cancela el fondo.

Manual de instrucciones "Función de fondo (A/ V Mute)"

- Si usa esta función cuando se están proyectando imágenes en movimiento, las imágenes y el sonido continuarán siendo reproducidos por la fuente, y usted no podrá volver al punto donde fue activada la función de fondo.
- La pantalla que se visualiza mientras está activada la función de fondo se puede ajustar a una pantalla negra o azul o a un logotipo del usuario usando "Extendida" → "Visualización" → "Fondo" en el menú de configuración.

# Ampliación de parte de una imagen proyectada

# Función de zoom electrónico (E-Zoom)

Úsela cuando desee ampliar parte de un gráfico o tabla.

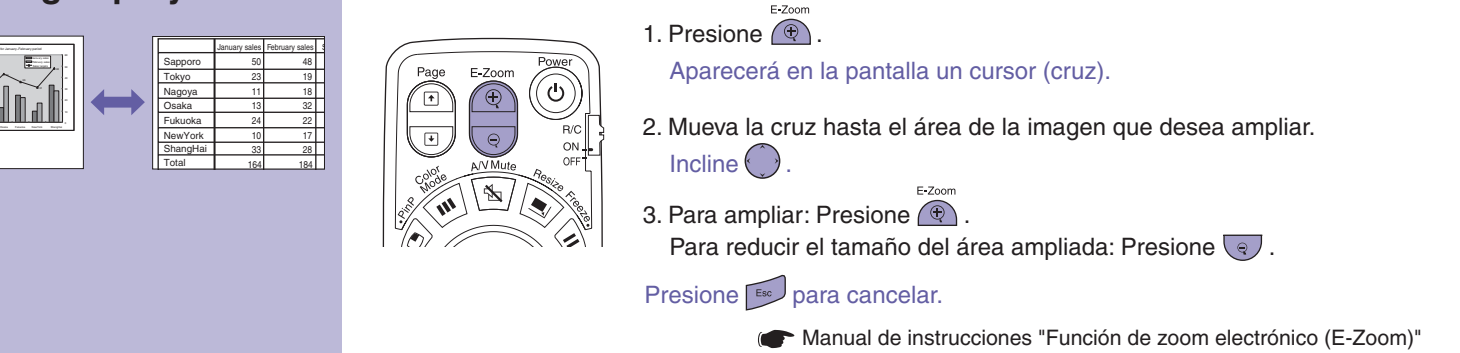

# Indicar parte de una imagen

Cruz

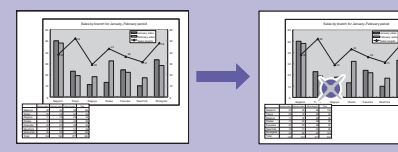

## Función de puntero

Puede usar un puntero para indicar las partes importantes de una imagen, o resaltar una parte para que todos presten atención a la misma.

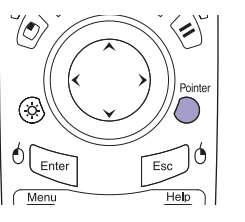

Presione Denter
 Se visualizará un puntero.
 Incline para mover el puntero.

Presione Dara cancelar. El puntero desaparecerá.

Puede usar el ajuste "Regulación" - "Puntero" en el menú de configuración para ajustar el tipo y tamaño y la velocidad de movimiento del puntero.

Manual de instrucciones "Función de puntero"

# Funcionamiento del puntero de ratón usando el mando a distancia

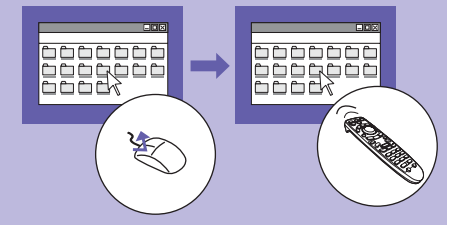

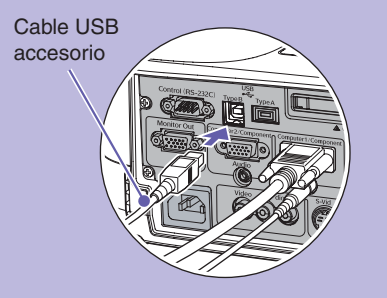

Para usar la función de ratón inalámbrico, deberá conectar el ordenador usando el cable USB además del cable del ordenador. Use el cable incluido USB para conectar el puerto USB de un ordenador al puerto [USB TypeB] del provector.

## Eunción de ratón inalámbrico

Cuando se están provectando imágenes de ordenador, puede usar el mando a distancia incluido para usar el puntero de ratón del ordenador.

#### Moviendo el puntero de ratón

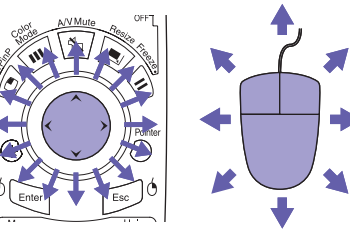

### Cliqueos del ratón

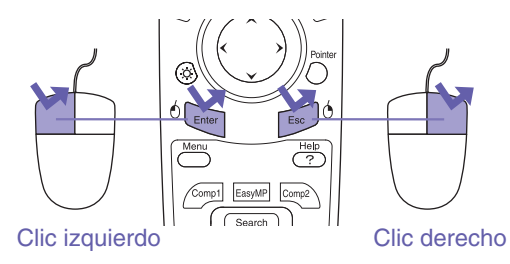

Doble clic: Presione dos veces en rápida sucesión.

### Arrastrar y soltar

1. Mantenga presionado aproximadamente 1,5 segundos.

Se ilumina<sup>6</sup> y queda habilitado el modo de arrastrar y soltar.

- 2. Incline para arrastrar un elemento.
- 3. Presione <sup>6</sup> para soltar el elemento.

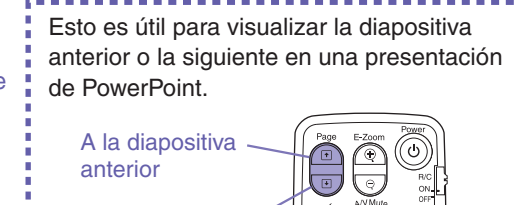

También puede arrastrar y soltar de la misma manera usando 500°.

A la diapositiva siguiente

Quizás no se pueda activar la función de ratón inalámbrico, dependiendo de la versión de sistema operativo del ordenador o de las funciones que se están usando.

Manual de instrucciones "Uso del mando a distancia para controlar el puntero del ratón (Función de ratón inalámbrico)"

# Lista de opciones del menú de configuración

Manual de instrucciones "Lista de comandos del menú de configuración"

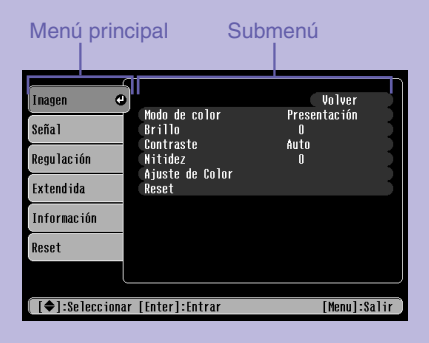

Presione para visualizar el menú de configuración. El menú de configuración le permite realizar ajustes tales como funciones de inicio y ajustes de brillo y tinte.

| Imag   | Durante la entrada de ordenador o<br>EasyMP (sólo EMP-835)                                                                     |                                                                           | Durante la entrada de vídeo componente<br>Durante la entrada de vídeo compuesto o S-Vídeo                   |                                                   | Regulación                                 | Quick Setup<br>Keystone<br>Bloqueo funcionam.<br>Puntero<br>Control del brillo<br>Opciones PinP<br>Audio<br>Reset |                                                                                                    |
|--------|----------------------------------------------------------------------------------------------------|---------------------------------------------------------------------------|----------------------------------------------------------------------------------------------------|---------------------------------------------------|--------------------------------------------|----------------------------------------------------------------------------------------------------|----------------------------------------------------------------------------------------------------|
| en     | Modo de color<br>Brillo<br>Contraste<br>Nitidez<br>Ajuste de Color<br>Reset                                                    |                                                                           | Modo de color<br>Brillo<br>Contraste<br>Intensidad del color<br>Tono<br>Nitidez<br>Ajuste de Color<br>Reset |                                                   |                                            |                                                                                                    |                                                                                                    |
| Seña   | Durante la entrada de<br>ordenador                                                                                             | Durante la entrada de<br>vídeo componente                                 |                                                                                                    | Durante la compueste                              | entrada de vídeo<br>o o S-Vídeo            | Exte                                                                                                    | Visualización<br>Logotipo del usuario                                                                  |
| E      | Inicialización<br>Resolución<br>Tracking<br>Sync.<br>Posición<br>Preajuste<br>Entrada Computer1<br>Entrada Computer2<br>Reset  | Posición<br>Progresivo<br>Entrada Computer1<br>Entrada Computer2<br>Reset |                                                                                                    | Posición<br>Progresivo<br>Señal de Vídeo<br>Reset |                                            | ndida                                                                                                    | ID del proyector<br>Proyección<br>Operación<br>Red*<br>Modo en espera<br>Puerto COM<br>Idioma<br>Reset |
| Inform | Durante entrada de<br>ordenador o vídeo<br>componente                                                                          | Durante la el<br>compuesto o                                              | ntrada de vídeo<br>o S-Vídeo                                                                                | EasyMP<br>(sólo EMF                               | P-835)                                     | Reset                                                                                                    | Restablecer todo<br>Restablecer h. lámpara                                                             |
| nación | Horas lámpara<br>(Brillo elevado)<br>(Brillo bajo)<br>Fuente<br>Señal de entrada<br>Resolución<br>Veloc. refresco<br>Info sinc | Horas lámp<br>(I<br>(I<br>Fuente<br>Señal de V                            | aara<br>Brillo elevado)<br>Brillo bajo)<br>Ídeo                                                             | Horas lár<br>Fuente                               | npara<br>(Brillo elevado)<br>(Brillo bajo) | *sólo EMP-830                                                                                                    |                                                                                                    |

# Estado de los indicadores

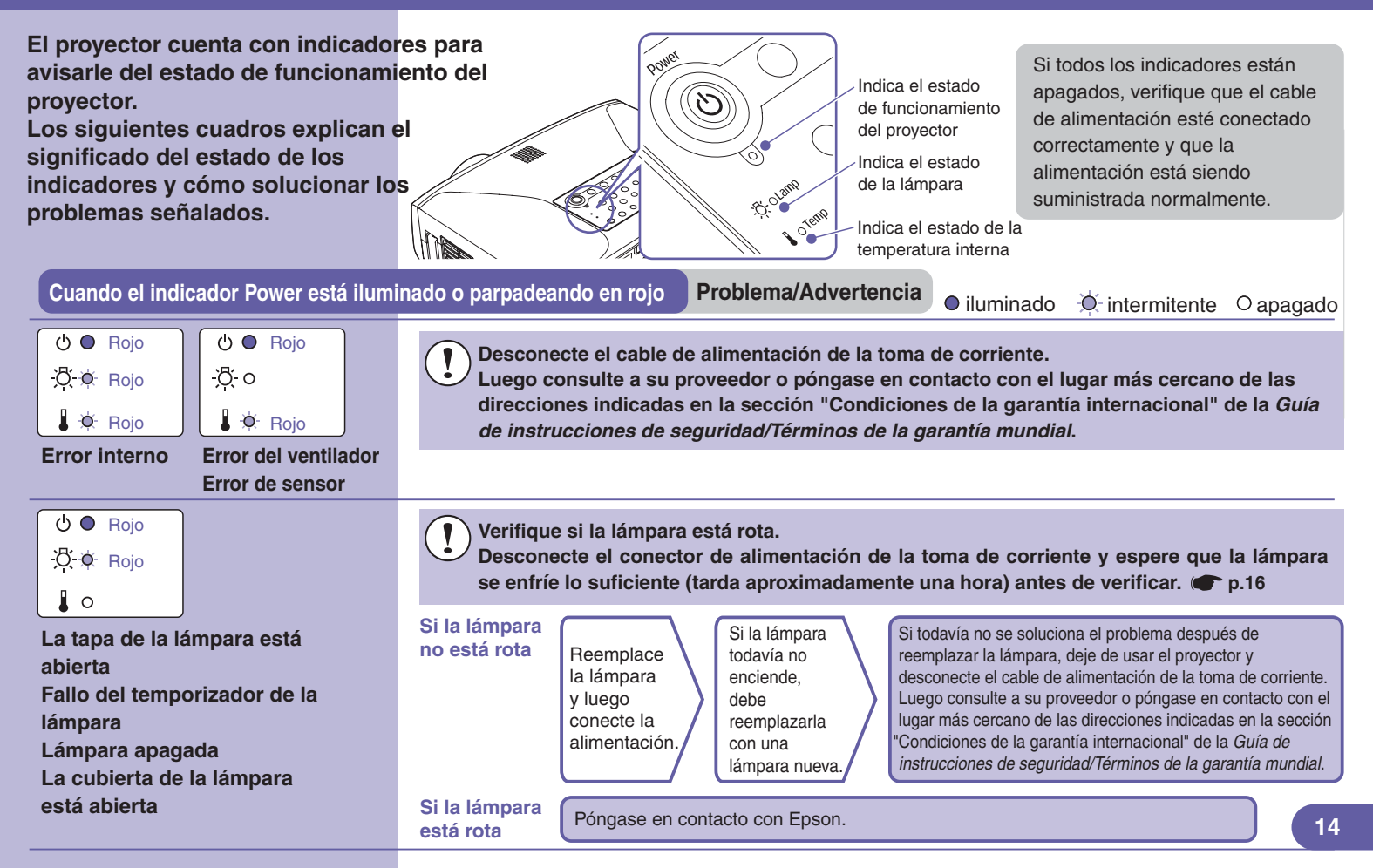

| ( <sup>1</sup> ) ● Rojo<br>-Ö- ○<br>▲ ● Rojo                                                                                                    | Error de<br>temperatura<br>interna<br>(sobrecalen-<br>tamiento) | La lámpara se apagará automáticamente y<br>se detendrá la proyección. Espere<br>aproximadamente 5 minutos. Luego<br>desconecte el cable de alimentación y<br>verifique los puntos indicados a la derecha.                                                                                                    | el<br>byector<br>tá cerca<br>una pared,<br>jelo de la<br>red                                                                                                    |  |  |
|----------------------------------------------------------------------------------------------------|-----------------------------------------------------------------|----------------------------------------------------------------------------------------------------|----------------------------------------------------------------------------------------------------|--|--|
| ట •∯- Rojo<br>-∯- o<br>∎ ∳ Naranja                                                                                                    | Proceso de<br>enfriamiento de<br>alta velocidad<br>en progreso  | Si continúa usando el proyector y la<br>temperatura se eleva de nuevo, la lámpara<br>se apagará automáticamente. Verifique los<br>puntos indicados a la derecha.                                                                                                    | npie los<br>ros de aire<br>están<br>oqueados.<br>Has direcciones indicadas en la sección<br>"Condiciones de la garantía internacional"<br>de la <i>Guía de instrucciones de seguridad/</i><br><i>Términos de la garantía mundial.</i> |  |  |
| Si el indicador                                                                                                    | Lamp parpadea e                                                 | en naranja Advertencia                                                                                                    | ● iluminado 🔆 intermitente Oapagado                                                                                                    |  |  |
| U ●<br>·☆· ♦ Naranja<br>I o                                                                                                    | Aviso de<br>reemplazo de<br>la lámpara                          | Es momento de cambiar la lámpara. Reemplace l<br>posible. Si continúa usando el proyector, la lámpa                                                                                                    | la lámpara con una nueva tan pronto como sea<br>para se podría romper. 🖝 p.16                                                                                                    |  |  |
| El indicador Power está iluminado o parpadeando en verde o naranja Normal <ul> <li>iluminado </li> <li>intermitente </li> <li>apagado</li> </ul> |                                                                 |                                                                                                    |                                                                                                    |  |  |
| టి ● Naranja<br>స్లిం<br>∎ం                                                                                                    | Condición de<br>espera                                          | Presione 🥘 y pronto comenzará la proyección.                                                                                                    |                                                                                                    |  |  |
| ట ∯ Verde<br>-స్ట్రైం<br>≩ం                                                                                                    | Calentamiento<br>en progreso                                    | El tiempo de calentamiento es de aproximadamente 30 segundos.<br>No desenchufe el cable de alimentación ni apague el interruptor central (apagado directo) mientras<br>está en progreso el calentamiento. Hacerlo podría causar un deterioro anticipado de la lámpara.<br>Por la misma razón, 🔘 no funcionará mientras está en progreso el calentamiento. |                                                                                                    |  |  |
| U     ●     Verde       ·○     ↓     ○                                                                                                    | Proyección en<br>progreso                                       | Funcionamiento normal en progreso.                                                                                                    | 15                                                                                                    |  |  |

# Reemplazo de la lámpara

# Cómo reemplazar la lámpara

1

Desconecte el cable de alimentación.

- Retire la cubierta de la lámpara del costado del proyector.
- 3 Afloje los dos tornillos de fijación de la lámpara.

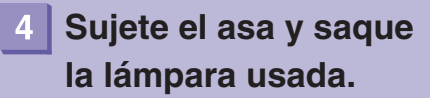

Use el destornillador que se suministra con la lámpara de repuesto o su propio destornillador de cabeza en cruz.

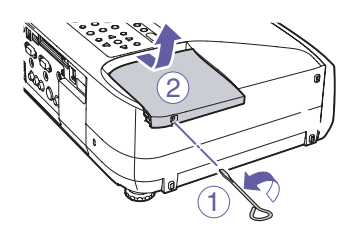

Retire la cubierta cuando el proyector se haya enfriado lo suficiente. Lleva una hora después de desconectada la alimentación para que la lámpara se enfríe lo suficiente.

- 1) Afloje el tornillo de fijación de la cubierta de la lámpara.
- (2) Deslice la cubierta de la lámpara en línea recta, y después levántela para quitarla.

# 5 Instale la nueva lámpara.

Instale la cubierta

de la lámpara.

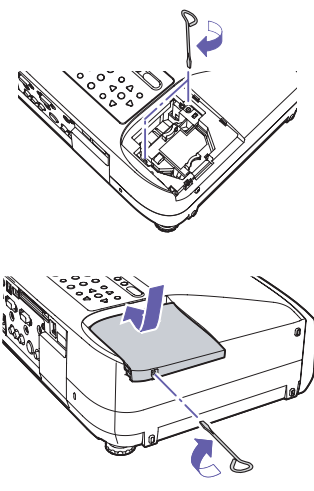

Con la lámpara orientada hacia el lado correcto, introdúzcala hasta oír el clic que indica que está colocada en su lugar y después apriete los dos tornillos de fijación.

Deslice la cubierta de nuevo a su posición original y después asegure el tornillo de fijación de la cubierta de la lámpara del costado del proyector.

- Instale firmemente la lámpara. Si extrae la cubierta, la lámpara se apagará automáticamente como medida de seguridad. Además, la lámpara no se encenderá tanto si la lámpara como la cubierta están instaladas incorrectamente.
- La lámpara contiene mercurio. Deseche las lámparas usadas adecuadamente de acuerdo con las normas locales de residuos.

Reinicialización del tiempo de funcionamiento de la lámpara Reponga el tiempo de funcionamiento de la lámpara como se describe en la sección siguiente.

Después de reemplazar la lámpara, asegúrese de reiniciar el tiempo de funcionamiento de la lámpara desde el menú de configuración.

No debe reiniciar el tiempo de funcionamiento de la lámpara en ninguna ocasión excepto después de reemplazar la lámpara. Si lo hace, no se mostrará correctamente el tiempo de funcionamiento de la lámpara.

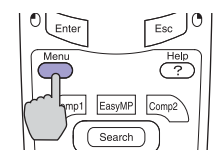

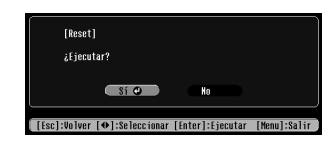

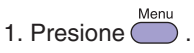

Aparecerá el menú de configuración.

- 2. Seleccione "Reset" "Restablecer h. lámpara" y presione [...]
- Seleccione "Sí" y presione .
   Se reiniciará el tiempo de funcionamiento de la lámpara.

# Contenido de los manuales en el CD-ROM de documentos

Los manuales incluidos en el CD-ROM de documentos contienen lo siguiente:

#### Manual de instrucciones

| Características del proyector                      | Funciones avanzadas                          | Proyección de imágenes de ordenador mediante una red (Network Screen)          |
|----------------------------------------------------|----------------------------------------------|--------------------------------------------------------------------------------|
| Antes de usar el proyector                         | Funciones para mejorar la proyección         | Uso de la barra herramientas                                                   |
| Nombres de las partes y funciones                  | Ajuste manual de las imágenes proyectadas    | Si no aparecen proyectores conectados                                          |
| Antes de usar el mando a distancia                 | Menús de configuración                       | Medidas de seguridad para LAN inalámbrica                                      |
| Instalación                                        | Lista de comandos del menú de configuración  | Preparación de una presentación (Usando EMP SlideMaker2)                       |
| Inserción y extracción de tarjetas (sólo EMP- 835) | Monitoreando y controlando proyectores       | Procedimientos para realizar una presentación sin usar un ordenador            |
| Conexión a un ordenador                            | a través de una red (para el EMP- 830)       | Archivos que se pueden incluir en los escenarios                               |
| Conexión a un monitor externo                      | Localización de problemas                    | Creación de un escenario                                                       |
| Conexiones de cable de red                         | Uso de la ayuda                              | Envío de un escenario                                                          |
| Conexión a un fuente de vídeo                      | Cuando tenemos algún problema                | Que hacer cuando                                                               |
| Reproducción de sonido del equipo de vídeo         | Apéndices                                    | Visualización de la presentación (Usando el CardPlayer)                        |
| Reproducción de sonido desde altavoces externos    | Mantenimiento                                | Archivos que puede proyectar el CardPlayer                                     |
| Conexión de dispositivos USB (cámara               | Grabación de un logo del usuario             | Usando el CardPlayer                                                           |
| digital, unidad de disco duro o dispositivos       | Artículos de consumo y accesorios opcionales | Proyección de escenarios                                                       |
| de memoria) (sólo EMP- 835)                        | Glosario                                     | Proyectando archivos de imágenes y películas                                   |
| Funciones básicas                                  | Lista de comandos ESC/ VP21                  | Ajuste de las condiciones de visualización de archivos de imagenes y películas |
| Encender el provector                              | PJLink (sólo EMP-835)                        | y modo de funcionamiento                                                       |
| Apagado del proyector                              | Lista de tipos de visualización de           | Uso de un ordenador para configurar, monitorear y controlar proyectores        |
| Aiuste del volumen                                 | monitores que se pueden usar                 | Modificación de ajustes usando un navegador de Internet (EasyWeb)              |
| Provención contra robos (contraseña protegida)     | Especificaciones                             | Uso de la función de notificación por correo para reportar problemas           |
| r revención contra robos (contrasena protegida)    | Aspecto                                      | Administración usando SNMP                                                     |

#### Guía de funcionamiento de EMP Monitor

#### Qué es lo que puede hacer con el EMP Monitor

Entorno de funcionamiento

Antes de empezar a utilizar este programa

Registro de proyectores para el su monitorización

Registro usando detección automática

Registro usando dirección IP (registro manual) Edición de la lista de proyectores registrados manualmente

Borrado de un proyector de la lista de proyectores

#### Ventana principal del EMP Monitor

Funciones de los botones

Comprendiendo la lista de proyectores

Visualización de información detallada

Si no se puede controlar o monitorizar un proyector usando el EMP Monitor

### Guía de funcionamiento de EMP NetworkManager (sólo EMP- 830)

Guía de funcionamiento de EasyMP (sólo EMP- 835)

| Qué es lo que puede hacer con elCaEMP NetworkManagerEntorno de funcionamientoInstalación y desinstalaciónAntes de empezar a utilizar este programaCómo iniciar el software EMPNetworkManagerIconos de los proyectoresSiCómo conectar con el proyector | <ul> <li>ómo configurar los parámetros de red</li> <li>Ajustes básicos de red</li> <li>Cómo configurar la función de notificación por correo</li> <li>Cómo configurar el protocolo SNMP</li> <li>i no se visualiza el proyector solicitado</li> <li>Conexión especificando una dirección IP</li> <li>Cómo importar la lista registrada por EMP Monitor</li> <li>i se ha enviado un correo electrónico</li> <li>otificando de un problema</li> </ul> |
|----------------------------------------------------------------------------------------------------|----------------------------------------------------------------------------------------------------|
|----------------------------------------------------------------------------------------------------|----------------------------------------------------------------------------------------------------|

# Nombres y funciones de los botones principales del mando a distancia

#### Botones [E-Zoom]

- $[\textcircled]$  : Amplía la imagen sin cambiar el tamaño del área de proyección.
- $[\mathbb{Q}]$  : Reduce las imágenes que fueron ampliadas usando [].

#### Botones [Page]

[★][★] : Le permite pasar a la diapositiva anterior o a la siguiente en una presentación de PowerPoint mientras está usando la función de ratón inalámbrico o mientras está ejecutando Network Screen (sólo EMP-835).

#### Botón [Enter(6)]

Acepta la selección de un elemento y visualiza el siguiente nivel de menú. Cuando está usando la función de ratón inalámbrico, funciona de la misma manera que el botón izquierdo del ratón.

#### Botón [Menu]

Visualiza o esconde el menú de configuración.

### Botón [Search]

Automáticamente busca y proyecta una fuente de entrada.

### Botón [Preview]

Activa y desactiva la función de previsualización.

### Botón [Wall Shot]

Automáticamente corrige el color de la imagen cuando está proyectando sobre una pizarra o pared.

## Botón [Quick Setup]

Ajusta el enfoque y corrige la distorsión trapezoidal con un solo toque.

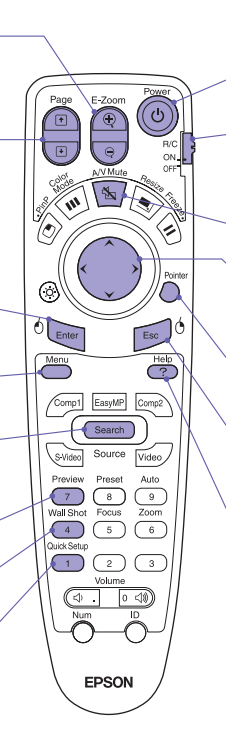

## Botón [Power]

Conecta y desconecta la alimentación del proyector.

### Interruptor [R/C]

Conecta y desconecta la alimentación del mando a distancia. No se puede usar el mando a distancia a menos que esté ajustado a "ON".

## Botón [A/V Mute]

Apaga temporalmente la imagen y el sonido y los enciende de nuevo.

## Botón [)

Selecciona elementos y valores de ajuste mientras se visualiza un menú de configuración o ayuda. Mueve el puntero cuando está usando la función de ratón inalámbrico.

### Botón [Pointer]

Visualiza o esconde el puntero.

## Botón [Esc(()]

Cancela la función actual. Vuelve al nivel anterior mientras se visualiza un menú de configuración o ayuda.

Cuando está usando la función de ratón inalámbrico, funciona de la misma manera que el botón derecho del ratón.

## Botón [Help]

Visualiza o esconde la ayuda.

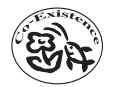

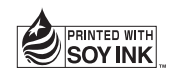

Printed in China 410352500S 05.XX-.XA(G04)

Impreso en papel 100% reciclado.